## Obračun DDV-ja v primeru spremembe statusa davčnega zavezanca sredi meseca

Zadnja sprememba 30/10/2024 2:31 pm CET

Navodilo velja za ureditev nastavitev v primeru sprememb statusa davčnega zavezanca. (mesečni, trimesečni, ni statusa)

## Nastavitve Obdobja za DDV

- 1 Najprej uredimo v meniju **Nastavitve** > **Obdobja za DDV**.
- 2 Kliknemo na datum odprtega obdobja, nato še Uredi.
- 3 V polje **Datum konca** > vnesemo datum konca.
- 4 Kliknemo Shrani.

5 Nato vnesemo novo obdobje. oz če smo prenehali s statusom, ne vnašamo novega obdobja.

## Obračun DDV

Obračun DDV nato pripravimo po običajnem postopku.

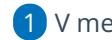

V meniju Knjigovodstvo > Obračun DDV,

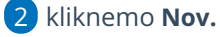

Program odpre novo obdobje z začetkom datuma sredi meseca, kot smo določili predhodno v nastavitvah.

• Program pri vnosu dokumentov zajame v podatke za DDV dokumente, vključno z izbranim datumom in vse kasnejše.